# **PowerWorld Tutorial**

Yen-Yu Lee The University of Texas at Austin Jan 18, 2010 Updated December 26, 2012, by Ross Baldick

## Introduction

- PowerWorld is one of the most popular power system simulation tools.
- Evaluation version can be downloaded at: <u>http://www.powerworld.com/download-purchase/demo-software</u>
- Evaluation version can handle up to 12 buses.

## Outline

- > In this tutorial, we will cover:
  - Editing a power system model
  - Running power flow
  - Solving optimal power flow (OPF)
  - Showing locational marginal prices (LMP)
  - Extracting Lagrange multipliers from OPF
  - Showing contours of LMP
  - Solving security-constrained OPF
  - Extracting shift factors

## Editing a Power System Model

- Open "Model Explorer" under "Case Information". All system specifications can be edited here.
- For example, to change the line impedance, change the "R" and "X" column under "Branches Input".
- We can also modify an object by right-clicking it on the one-line diagram.

### Example: editing line parameters

| Case: 13bus.PWB Status: Initialized   Simulator 15 Evaluation |                                                   |               |                 |                                |         |                         |                  |          |  |
|---------------------------------------------------------------|---------------------------------------------------|---------------|-----------------|--------------------------------|---------|-------------------------|------------------|----------|--|
| Case Information Draw Onelines                                | Тоо                                               | ls Opti       | ons Add Ons     | Window                         |         |                         |                  |          |  |
|                                                               | Ne                                                | twork 🝷       | l → l           |                                | Case    | Description             | Power Flow List. |          |  |
|                                                               | Ag                                                | gregation -   | $\Delta X$      |                                | Case    | Summary                 | Quick Power Flo  | w List   |  |
| Run Mode Model Area/Zone Limit<br>Explorer Filters Monitoring | So                                                | lution Detail | S T Flows T     | e <u>S</u> imulator<br>Options | Custo   | om Case Info            | AUX Export For   | nat Desc |  |
| Mode Case Information                                         |                                                   |               |                 |                                |         | Case Data               |                  |          |  |
| Model Explorer: Branches Input                                |                                                   |               |                 |                                |         |                         |                  |          |  |
| Explore                                                       | Explore II × Line and Transformer Records × Buses |               |                 |                                |         |                         |                  |          |  |
| Explore Fields                                                |                                                   |               |                 | A #4 1 ***                     | Records | ▼ Geo ▼ Set ▼           | Columns 🔻 📴      | -   🧇 📲  |  |
| E Recent                                                      | ~                                                 |               | dupped - Broo   | - ABCD   +11                   | -       | 1000 2000               |                  |          |  |
|                                                               |                                                   | : Filter A    | ovanceo 🖌 Branc | _n                             | -       |                         | _                |          |  |
| Branches Input                                                |                                                   |               | To Number       | To Name                        | Circuit | % of MVA Limit<br>(Max) | R                | X        |  |
| H Branches State                                              |                                                   | 1             | 2.8             |                                | 1       | 69 374                  | 0.00000          | 0.01500  |  |
|                                                               |                                                   | 2             | 6 F             |                                | 1       | 41.378                  | 0.00000          | 0.03000  |  |
| DC Transmission Lines                                         |                                                   | 3             | 3 C             |                                | 1       | 54,448                  | 0.00000          | 0.01000  |  |
| Generators                                                    |                                                   | 4             | 5 E             |                                | 1       | 8.704                   | 0.00000          | 0.02500  |  |
| Impedance Correction Tables                                   | Ξ                                                 | 5             | 2 B             |                                | 1       | 25.841                  | 0.00000          | 0.01800  |  |
| 🛗 Line Shunts                                                 |                                                   | 6             | 4 D             |                                | 1       | 6.209                   | 0.00000          | 0.02500  |  |
| 🗉 🚟 Loads                                                     |                                                   | 7             | 3 C             |                                | 1       | 88.991                  | 0.00000          | 0.01500  |  |
| 🌐 Mismatches                                                  |                                                   | 8             | 4 D             |                                | 1       | 1.762                   | 0.00000          | 0.01500  |  |
| 🗉 🔡 Multi-Terminal DC                                         |                                                   | 9             | 9 I             |                                | 1       | 5.336                   | 0.00000          | 0.01500  |  |
| III Switched Shunts                                           |                                                   | 10            | 6 F             |                                | 1       | 41.272                  | 0.00000          | 0.01000  |  |
| Three-Winding Transformers                                    |                                                   | 11            | 7 G             |                                | 1       | 45.664                  | 0.00000          | 0.01000  |  |
| Transformer Controls                                          |                                                   | 12            | 8 H             |                                | 1       | 55.336                  | 0.00000          | 0.01200  |  |
|                                                               |                                                   | 13            | 8 H             |                                | 1       | 100.000                 | 0.00000          | 0.00800  |  |
|                                                               |                                                   | 14            | 11 K            |                                | 1       | 47.668                  | 0.00000          | 0.01000  |  |
|                                                               |                                                   | 15            | 10 J            |                                | 1       | 73,333                  | 0.00000          | 0.01200  |  |
| 🖃 🎬 Injection Groups                                          |                                                   | 15            | 11 K            |                                | 1       | 52,332                  | 0.00000          | 0.01000  |  |
| Interfaces                                                    |                                                   | 17            | 12 L            |                                | 1       | 34,455                  | 0.00000          | 0.01100  |  |

## Example: Adding and Removing Columns

Not all data is displayed in the table by default.

- To Add/Remove a data column, select "Fields" tab in the Explore Pane.
- Select the data column to add/remove, then click "add->" or "remove <-".</p>

Note that some columns are editable, some are read-only.

### Example: Adding the LMP column

|                                                                                                    |                                                                              |                                                                                             |                                      | Mod                                                                                         | lel Explorer: B      | uses - C                                                                                                   | ase: 13bus.PV                                                                                                    | VB Status: Ru                                                                                                    | nnir                   |
|----------------------------------------------------------------------------------------------------|------------------------------------------------------------------------------|---------------------------------------------------------------------------------------------|--------------------------------------|---------------------------------------------------------------------------------------------|----------------------|----------------------------------------------------------------------------------------------------|----------------------------------------------------------------------------------------------------|----------------------------------------------------------------------------------------------------|------------------------|
| Case Information Draw Onelin                                                                                                    | nes                                                                          | Tools Opti                                                                                  | ons Ad                               | d Ons                                                                                       | Window               |                                                                                                    |                                                                                                    |                                                                                                    |                        |
| Edit Mode<br>Run Mode<br>Model Area/Zone Limi<br>Explorer Filters Monitor<br>Case Inform                                                                                                    | t<br>ing                                                                     | Network *<br>Aggregation *<br>Solution Detai                                                | ls ≁ Fl                              | ∆X<br>ference<br>ows *                                                                      | Simulator<br>Options | Case D<br>Case S<br>Custon<br>Ca                                                                           | escription<br>ummary<br>n Case Info<br>ase Data                                                                                             | Power Flow<br>Quick Pow<br>AUX Export                                                                                     | w Lis<br>er F<br>t For |
| Fields 4                                                                                                    | X Busi                                                                       | Records 🗶 Br                                                                                | anches Input                         |                                                                                             |                      |                                                                                                    |                                                                                                    |                                                                                                    |                        |
| Explore Fields                                                                                                    |                                                                              |                                                                                             | A 44                                 | Recor                                                                                       | ds • Geo •           | Set •                                                                                                    | Columns *                                                                                                    |                                                                                                    | AUXE                   |
| Find Field Add ->                                                                                                    | Filter                                                                       | Advanced -                                                                                  | Bus                                  |                                                                                             | -                    | 1000                                                                                                    | appendix to the state                                                                                                    | ▼ Find.                                                                                                    | F                      |
| Available Fields                                                                                                    |                                                                              | Number                                                                                      | Name                                 | Area Na                                                                                     | ame Nom              | kV                                                                                                    | PU Volt                                                                                                    | Volt (kV)                                                                                                    | Ar                     |
| Available Fields             Geography              Island              Island             Island            Island             Island             Neighbors            Net Injection             OPF             Binding Contraint             Marginal Mvar Cost             Marginal Mvar Cost of Congestion | 1<br>2<br>3<br>4<br>5<br>6<br>7<br>7<br>8<br>9<br>10<br>11<br>11<br>12<br>13 | 1 /<br>2 /<br>3 (<br>4 /<br>5 /<br>6 /<br>7 (<br>8 /<br>9 /<br>10 /<br>11 /<br>12 /<br>13 / | A<br>3<br>2<br>5<br>5<br>4<br>1<br>4 | 1<br>1<br>1<br>1<br>1<br>1<br>1<br>1<br>1<br>1<br>1<br>1<br>1<br>1<br>1<br>1<br>1<br>1<br>1 |                      | 100.00<br>100.00<br>100.00<br>100.00<br>100.00<br>100.00<br>100.00<br>100.00<br>100.00<br>100.00<br>100.00 | 1.00000<br>0.99995<br>1.00000<br>1.00000<br>0.99989<br>0.99987<br>1.00000<br>0.99991<br>0.99988<br>0.99979<br>1.00000<br>0.99996<br>1.00000 | 100.000<br>99,995<br>100.000<br>99,989<br>99,987<br>100.000<br>99,991<br>99,988<br>99,979<br>100.000<br>99,996<br>100.000 |                        |
| <ul> <li>Marginal MW. Cost</li> <li>Marginal MW Cost of Congestion</li> <li>Marginal MW Cost of Energy</li> <li>Marginal MW Cost of Losses</li> <li>Marginal Voltage Cost</li> <li>Unenforceable Voltage Limit (not used</li> <li>Image: Cost</li> <li>Owners</li> </ul>                                                                                                    |                                                                              |                                                                                             |                                      |                                                                                             |                      |                                                                                                    |                                                                                                    |                                                                                                    |                        |

## **Running Power Flow**

- To run an AC power flow, simply click the "Single Solution-Full Newton" under "Tools" tab.
- To run DC power flow, click "Simulator Options", and check "Use DC Approximation ..." under the "DC options" tab.
- With DC power flow, there should be no reactive power generated.
- Click the "Play" button to show the animation of power flow.

## Running power flow

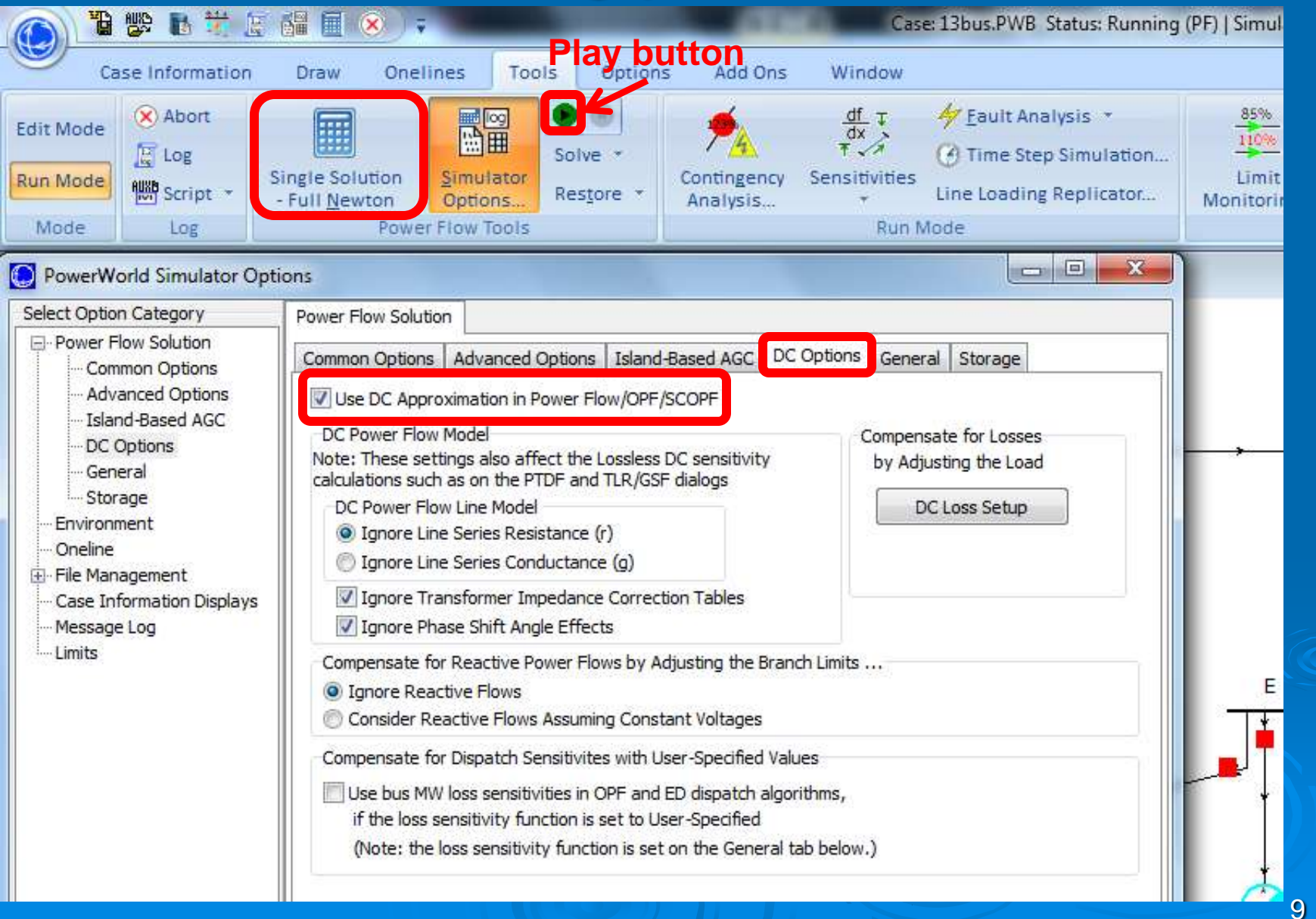

# **Optimal Power Flow**

Optimal power flow (OPF) determines the least cost dispatch of generators considering transmission constraints.

- If we check the option "Use DC Approximation ..." described earlier, DC OPF will be used. Otherwise, AC OPF is used.
- Click "OPF Options and Results ..." under "Add Ons" tab to bring up the "LP OPF Dialog".
- Select "Solution Summary" under "Results". Then click "Initialize LP OPF".

# Solving OPF

Click "Solve LP OPF" to run OPF, the total costs is shown in "Final Cost Function Value".

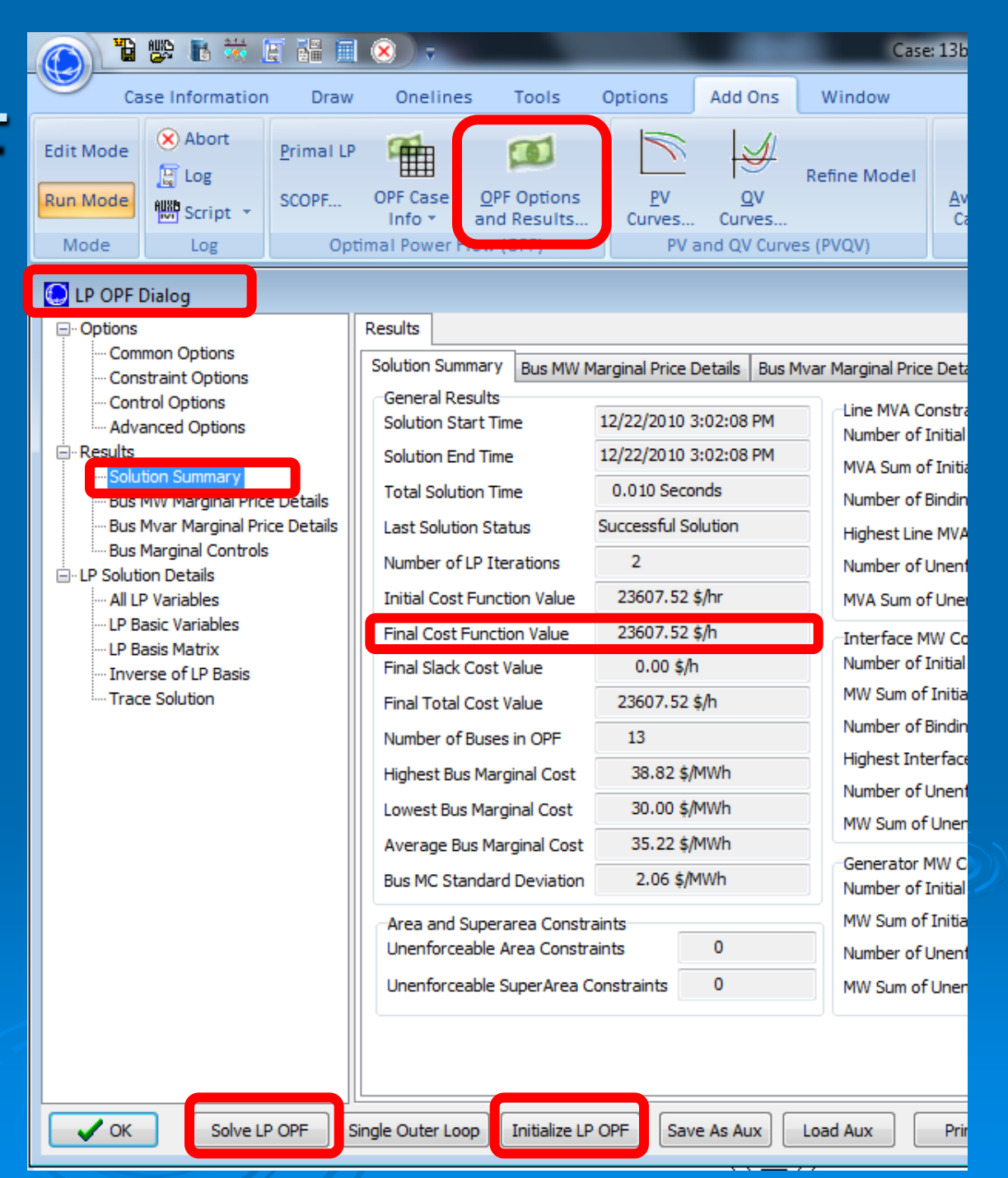

# Showing LMP

- Select "Buses" in the "Model Explorer."
- > Add the field "Marginal MW Cost" under "OPF." (As shown on slide 7.)
- The value indicates the marginal cost of serving one additional unit of demand at a given bus, which is the locational marginal price:
  - See rest of course for details on definition.

# Showing Lagrange Multiplier of **Power Balance Constraint**

We can show the Lagrange multiplier that represents the "shadow price" of each constraint:

See slides on optimization for definitions.

- > For the power balance constraint, select "Area" in the "Model Explorer".
- > Add the field "MW Marg. Cost for ACE Constraint in OPF", which is the Lagrange multiplier of the power balance constraint.

### Lagrange Multiplier for Power Balance Constraint

| Ca                            | ase Information                                                                                                    | Draw                                                                                                    | Onelines                                                                             | Tools                           | Options                 | Add Ons                         | Window               |                                                                  |               |                                     |
|-------------------------------|----------------------------------------------------------------------------------------------------|----------------------------------------------------------------------------------------------------|--------------------------------------------------------------------------------------|---------------------------------|-------------------------|---------------------------------|----------------------|------------------------------------------------------------------|---------------|-------------------------------------|
| Edit Mode<br>Run Mode<br>Mode | Model Arr<br>Explorer F                                                                                                    | ea/Zone<br>ilters<br>Ca:                                                                                                    | Limit<br>Monitoring                                                                  | Network<br>Aggregat<br>Solution | tion +<br>Details +     | L<br>→<br>Difference<br>Flows * | Simulator<br>Options | Case Description<br>Case Summary.<br>Custom Case In<br>Case Data | on<br><br>ifo | Power Flo<br>Quick Pow<br>AUX Expor |
| 💭 Model E<br>Fields           | xplorer: Areas                                                                                                    |                                                                                                    | д                                                                                    | X Area                          | Records X               | Buses                           |                      |                                                                  |               |                                     |
| Explore Fie<br>Find Field.    | elds<br>Add ->                                                                                                    |                                                                                                    |                                                                                      | Filter                          | å ∜k t‰ ÷<br>Advanced → | 8   🏘 🍓   1                     | 🕂 Records 🕶          | Geo ▼ Set ▼                                                      | Colu          | nns 🔻 📴                             |
| Available Fie                 | lds <- Remove                                                                                                    | •                                                                                                    |                                                                                      |                                 | Area Name               | Bus Volt Lim                    | ED use PF            | Energy/Loss/C<br>Ref Type                                        | MW N          | larg. Cost<br>ACE                   |
| ■ OPF                         | Reserves<br>Area ACE is Unenfor<br>Control DC Lines MV<br>Control DC Lines MV<br>Control Phase Shifte<br>Control Transformer<br>Cost \$/Hr (generation<br>Cost \$/Hr (generation<br>Cost of Energy, Los<br>Cost of Energy, Los<br>Cost of Energy, Los<br>Cost of Energy, Los<br>ED Include Penalty P<br>Enforce Branch MVA<br>Enforce Branch MVA<br>Enforce Branch MVA<br>Enforce Interface M<br>Include Marginal Los<br>Lambda<br>MW Marg, Cost (Ave<br>MW Marg, Cost Ave<br>MW Marg, Cost Mark | rceable<br>V<br>ers<br>r Tap Ratios<br>on only)<br>transactior<br>ses, and Co<br>ses, and Co<br>ses, and co<br>ses, and co<br>ses, a | s (not supporte<br>in costs)<br>ongestion Refer<br>ongestion Refer<br>supported yet; | 1                               | P                       | NO                              | YES                  | Existing                                                         |               | 35.000                              |

Showing Lagrange Multipliers of Transmission Constraints

Select the "Branches Input" in the "Model Explorer".

> Add the field "MVA Marg. Cost" under OPF, which is the Lagrange multiplier of the binding transmission constraint.

### Lagrange Multipliers for Transmission Constraints

| 💽 Model Explorer: Branches Input           |     |        |                 |             |              |             |         |                         |                |
|--------------------------------------------|-----|--------|-----------------|-------------|--------------|-------------|---------|-------------------------|----------------|
| Fields                                     | џ ( | X Line | and Transformer | Records 🗶 / | Areas × Buse | es          |         |                         |                |
| Explore Fields                             |     |        | ä ** :0 ;0      | 🐴 🏘 👯       | Records •    | Geo 🔹 Set 🝷 | Columns | • 📴 • 📲 •               | 👺 - 😤 🛗        |
| Find Field Add ->                          |     | Filter | Advanced -      | Branch      | -            |             |         | ▼ Find                  | Remove         |
| Available Fields <- Remove                 |     |        | From Number     | From Name   | To Number    | To Name     | Circuit | % of MVA Limit<br>(Max) | MVA Marg. Cost |
| 🗄 📄 Island                                 | ^   | 1      | 1               | A           | 2            | 2 B         | 1       | 69.374                  |                |
| Labels                                     |     | 2      | 1               | Α           | 6            | 5 F         | 1       | 41.378                  |                |
| 🕀 🚞 Limit Monitoring                       |     | 3      | 2               | В           | 3            | 3 C         | 1       | 54.448                  |                |
| 🗄 🚞 Line Drop/Reac Current Comp            |     | 4      | 2               | В           | 5            | 5 E         | 1       | 8.704                   |                |
| 🕀 🚞 Line Shunts                            |     | 5      | 13              | M           | 2            | 2 B         | 1       | 25.841                  |                |
| 표 🚞 Multi-Section Line                     |     | 6      | 3               | С           | 4            | 1 D         | 1       | 6.209                   |                |
| 🕀 🧰 MVA                                    |     | 7      | 12              | L           | 3            | 3 C         | 1       | 88.991                  |                |
| 🕀 🧰 Mvar                                   |     | 8      | 5               | E           | 4            | 1 D         | 1       | 1.762                   |                |
| MW                                         |     | 9      | 4               | 5           | 9            | ) I         | 1       | 5.336                   |                |
|                                            |     | 10     | 5               | E<br>E      | -            |             | 1       | 41.272                  |                |
| Binding Constraint                         |     | 12     | 5               |             |              |             | 1       | 55 226                  |                |
| Constraint Status                          |     | 13     | 7               | G           |              | х н         | 1       | 100.000                 | 11 689         |
| Control Phase Shifters in Area of From Pus |     | 14     | 8               | H           | 11           | I K         | 1       | 47.668                  | 11.005         |
| A Marrian Mark Cost                        |     | 15     | 9               | I           | 10           | 3           | 1       | 73.333                  |                |
| Marginal MVA Cost                          | =   | 16     | 9               | I           | 11           | ιĸ          | 1       | 52.332                  |                |
| Marginal MW Cost at From Bus               |     | 17     | 13              | M           | 12           | 2 L         | 1       | 34.455                  |                |
| Marginal MW Cost at To Bus                 |     |        |                 |             |              |             |         |                         |                |
| MVA Limit is Unenforceable                 |     |        |                 |             |              |             |         |                         |                |
| Phase Shifter Delta Degrees                | -   |        |                 |             |              |             |         |                         |                |
| Phase Shifter Initial Degrees              |     |        |                 |             |              |             |         |                         |                |
| Regulation Limit Binding                   |     |        |                 |             |              |             |         |                         |                |
| Regulation Limit Marginal Cost             |     |        |                 |             |              |             |         |                         |                |
| Regulation Limit Unenforceable             |     |        |                 |             |              |             |         |                         |                |
| Transformer is Control Variable            |     |        |                 |             |              |             |         |                         |                |
| 🕀 🚞 OPF Input                              |     |        |                 |             |              |             |         |                         |                |

# Extracting Lagrange Multipliers from LP Solution Details

> Another way to extract Lagrange multipliers.

- Click "OPF Options and Results ..." under "Add Ons" tab to call the LP OPF Dialog.
- Select "LP Basis Matrix" under "LP Solution Detail".

The data column "Lambda" represents the Lagrange multiplier of each constraint.

### Extracting Lagrange Multipliers from LP Solution Details

| 💽 LP OPF Dialog                 |                                                                                                    | •                    |
|---------------------------------|----------------------------------------------------------------------------------------------------|----------------------|
|                                 | LP Solution Details                                                                                    |                      |
| Common Options                  | All LP Variables LP Basic Variables LP Basis Matrix Inverse of LP Basis Trace Solution                 |                      |
| Control Options                 | 「 町 小 *** ···· ···· ·····················                                                              |                      |
| Advanced Options                |                                                                                                    |                      |
| - Results                       | Constraint ID Contingency ID RHS b value Lambda Slack Pos Gen 1 #1 MW Gen<br>Control                   | n 7 #1 MW<br>Control |
| Bus MW Marginal Price Details   | SuperArea DefaultSA1 MW Constra         Base Case         0.000         35.000         7         1.000 | 1.0                  |
| Bus Mvar Marginal Price Details | 2 Line from 7 to 8 ckt. 1 Base Case 0.000 11.689 8                                                     | 0.4                  |
| Bus Marginal Controls           |                                                                                                    |                      |
|                                 |                                                                                                    |                      |
| I P. Basic Variables            |                                                                                                    |                      |
| LP Basis Matrix                 |                                                                                                    |                      |
| Trace Solution                  |                                                                                                    |                      |
|                                 |                                                                                                    |                      |
|                                 |                                                                                                    |                      |
|                                 |                                                                                                    |                      |
|                                 |                                                                                                    |                      |
|                                 |                                                                                                    |                      |
|                                 |                                                                                                    |                      |
|                                 |                                                                                                    |                      |
|                                 |                                                                                                    |                      |
|                                 |                                                                                                    |                      |
|                                 |                                                                                                    |                      |
|                                 |                                                                                                    |                      |
|                                 |                                                                                                    | +                    |
| ✓ OK Solve LP                   | LP OPF Single Outer Loop Initialize LP OPF Save As Aux Load Aux Print ? Help X Cancel                  |                      |

## Showing Contours of LMPs

> The "Contouring" function can visualize various numerical data, such as voltages, angles, prices, and etc, as color contours. Click "Contouring" in "Onelines" tab. Select "Bus" in "Object", and then select "OPF\Marginal MW Cost" in "Value". > Press "OK" to plot contour.

# Plotting LMP Contours

- Contour map can be customized by adjustments in "Contour Type Options" and "Custom Color Map".
- The color contour map can be saved as image file by right-click on the onelines, then choose "Export Image to File".

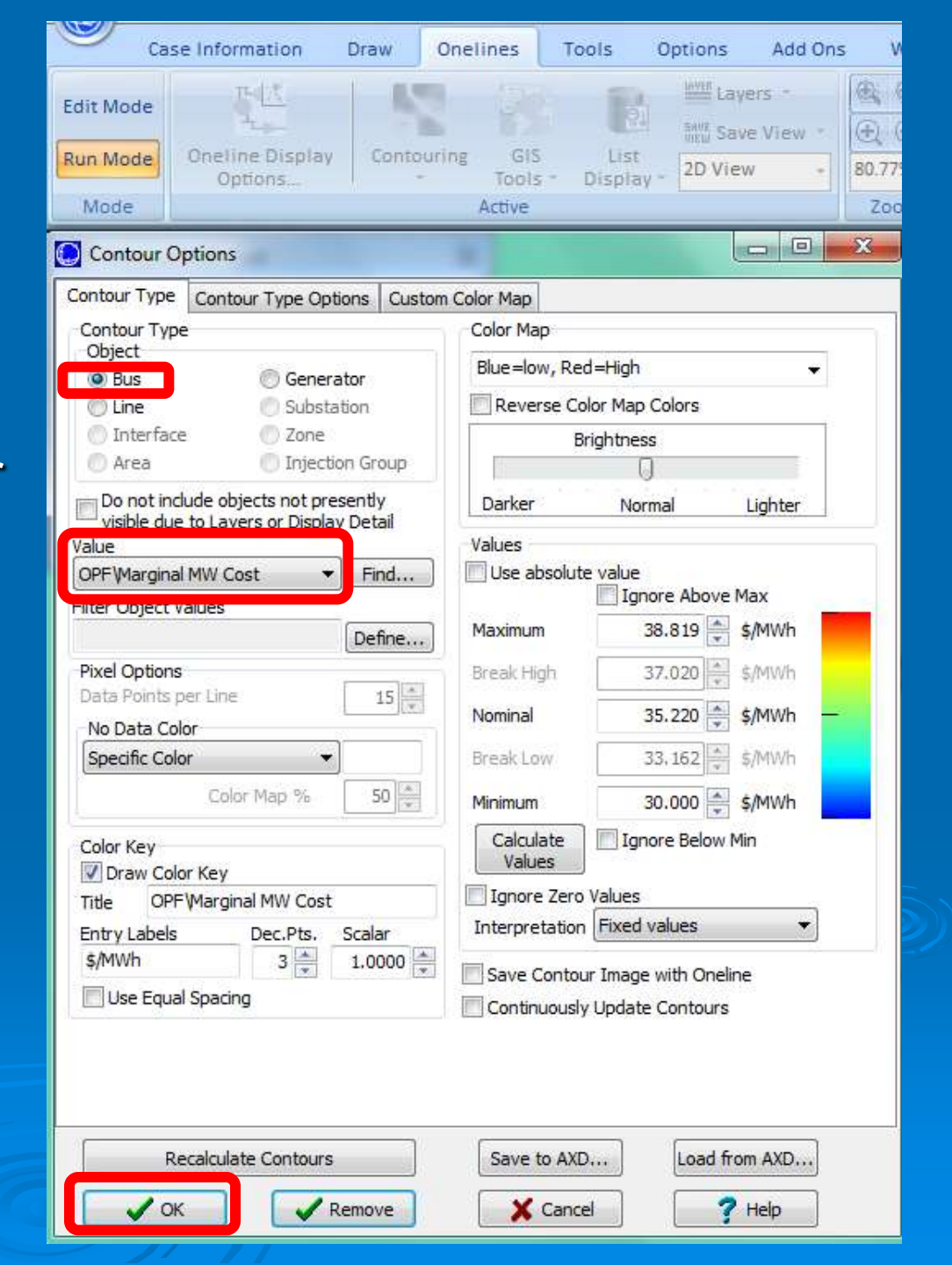

### Exporting Image to File

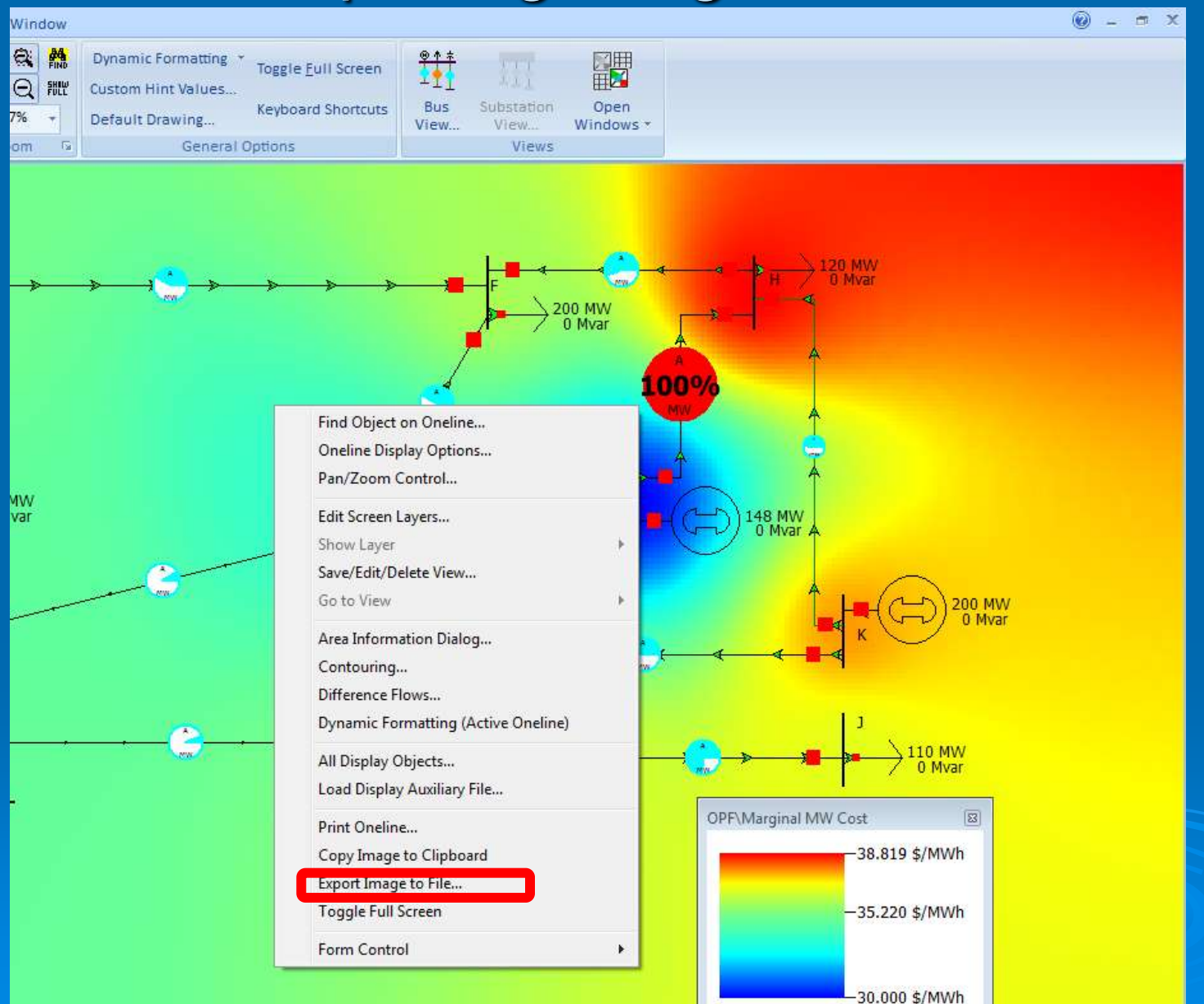

## Solving Security-Constrained OPF

- Security-Constrained OPF (SCOPF) runs iteratively between solving an OPF and running a contingency analysis (CA).
- > To solve SCOPF, a contingency list must be defined in advance.
- Select "Contingency Analysis" under "Tools" tab.

## Define CA List

- Click "Insert" under "Records".
- Click "Insert New Element" to bring up the "Contingency Element Dialog"
- Choose the element and the action type, then press "OK".
- We could also use Auto Insert to insert multiple contingencies at a time.

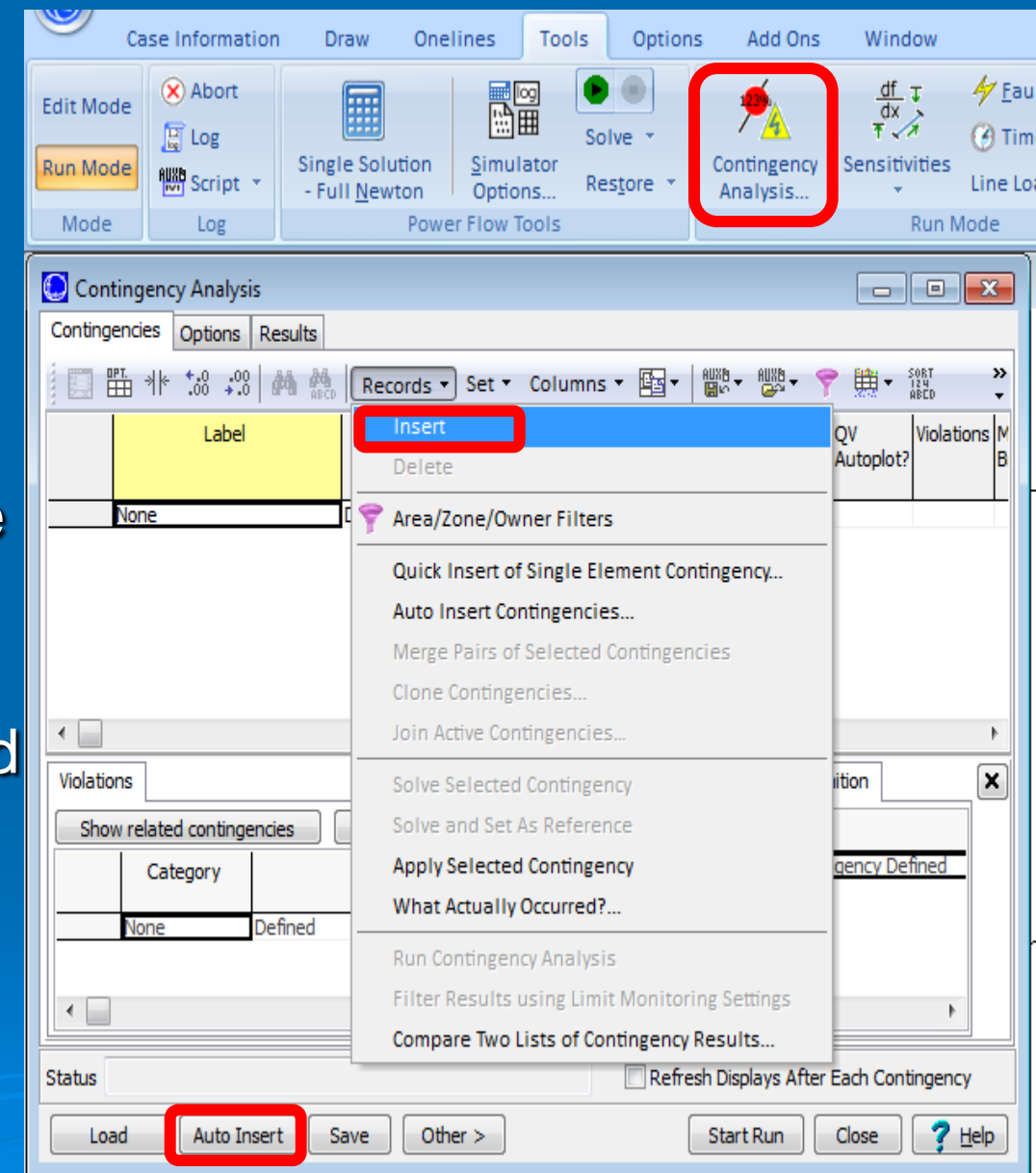

### Manually Define CA List

| Contingency Analysis                                                                                    | Dialog                                                                                                    |                                                                                                    |                                                                     |
|----------------------------------------------------------------------------------------------------|----------------------------------------------------------------------------------------------------|----------------------------------------------------------------------------------------------------|---------------------------------------------------------------------|
| Contingency Label New                                                                                   | Contingency Element                                                                                                    | Dialog                                                                                                    |                                                                     |
| Definition Custom Moni                                                                                  | Element Type<br>Branch<br>Generator                                                                                                    | Choose the Element  Sort by Name  Number                                                                                                    |                                                                     |
| Insert New Element                                                                                      | © Load<br>Simoled Shant<br>© Bus<br>© Interface                                                                                                    | Search For Near Bus                                                                                                    | Select Far Bus, CKT<br>2 (B) [100 kV] CKT 1<br>6 (F) [100 kV] CKT 1 |
|                                                                                                    | <ul> <li>Injection Group</li> <li>Series Capacitor</li> <li>DC Line</li> <li>Phase Shifter</li> <li>3-Winding Transformer</li> <li>Solve Power Flow</li> <li>Contingency Block</li> </ul> | 4 (D) [100 kV]<br>5 (E) [100 kV]<br>6 (F) [100 kV]<br>7 (G) [100 kV]<br>8 (H) [100 kV]<br>9 (I) [100 kV]<br>10 (J) [100 kV]<br>11 (K) [100 kV]<br>12 (L) [100 kV] |                                                                     |
| Viola Sł Use specific solution of Define Solution Option Ignore ALL contingenc specific solution option | Action Type<br>Open<br>Close<br>Move<br>Set To<br>Change By<br>Open Breakers                                                                                                    | Amount<br>0<br>Constant * Find<br>Make-up Power Sources                                                                                                    | in<br>MW (const pf)<br>Percent<br>MW<br>Mwar<br>Setpoint Voltage    |
|                                                                                                    | Status: CHECK<br>Model Criteria: Add<br>Comment:                                                                                                    | •]                                                                                                    |                                                                     |
| •                                                                                                    | 🗸 ок                                                                                                    | Cancel ? Help                                                                                                    | 2                                                                   |

24

## Automatically Define CA List

 $\succ$  For example, generating a contingency list with each contingency composed of a single line/ transformer outage.

| Auto Insertion of Contingencie:                                                                                                    | 5 |                                                                                                    |                                                                                              |  |  |  |  |
|----------------------------------------------------------------------------------------------------|---|----------------------------------------------------------------------------------------------------|----------------------------------------------------------------------------------------------|--|--|--|--|
| Automatically generate contingency involving a         Single transmission line         Single transmission line or transformer         Single generating unit         Single generating unit         Single bus         Image: Single generating unit         Single generating unit         Single bus         Image: Single generating unit         Single generating unit outages         Image: Single generating unit outages         Image: Single generating unit outages |   | Action Type to Create<br>Open  Open  Open Breakers                                                                                                    |                                                                                              |  |  |  |  |
|                                                                                                    |   | Options  Delete Existing Contingencies  Use Area/Zone Filters  Only include branches meeting  Only include generators meeting  Only include buses meeting  Only include elements within | Edit Area/Zone Filter<br>Define Branch Filter<br>Define Generator Filte<br>Define Bus Filter |  |  |  |  |
|                                                                                                    |   | X Cancel                                                                                                    | Help                                                                                         |  |  |  |  |

# Solving SCOPF

Click "SCOPF" under "Add Ons" tab.

- Enter a value in the "Maximum Number of Outer Loop Iterations". For small systems, 10 is usually sufficient.
- Press "Run Full Security Constrained OPF".
- Similar to solving an OPF, we can check the Lagrange Multipliers for both pre- and postcontingency constraints at LP solution details.

Again, if we check the option "Use DC Approximation ..." described earlier, DC SCOPF will be used. Otherwise, AC SCOPF is used.

## Solving SCOPF

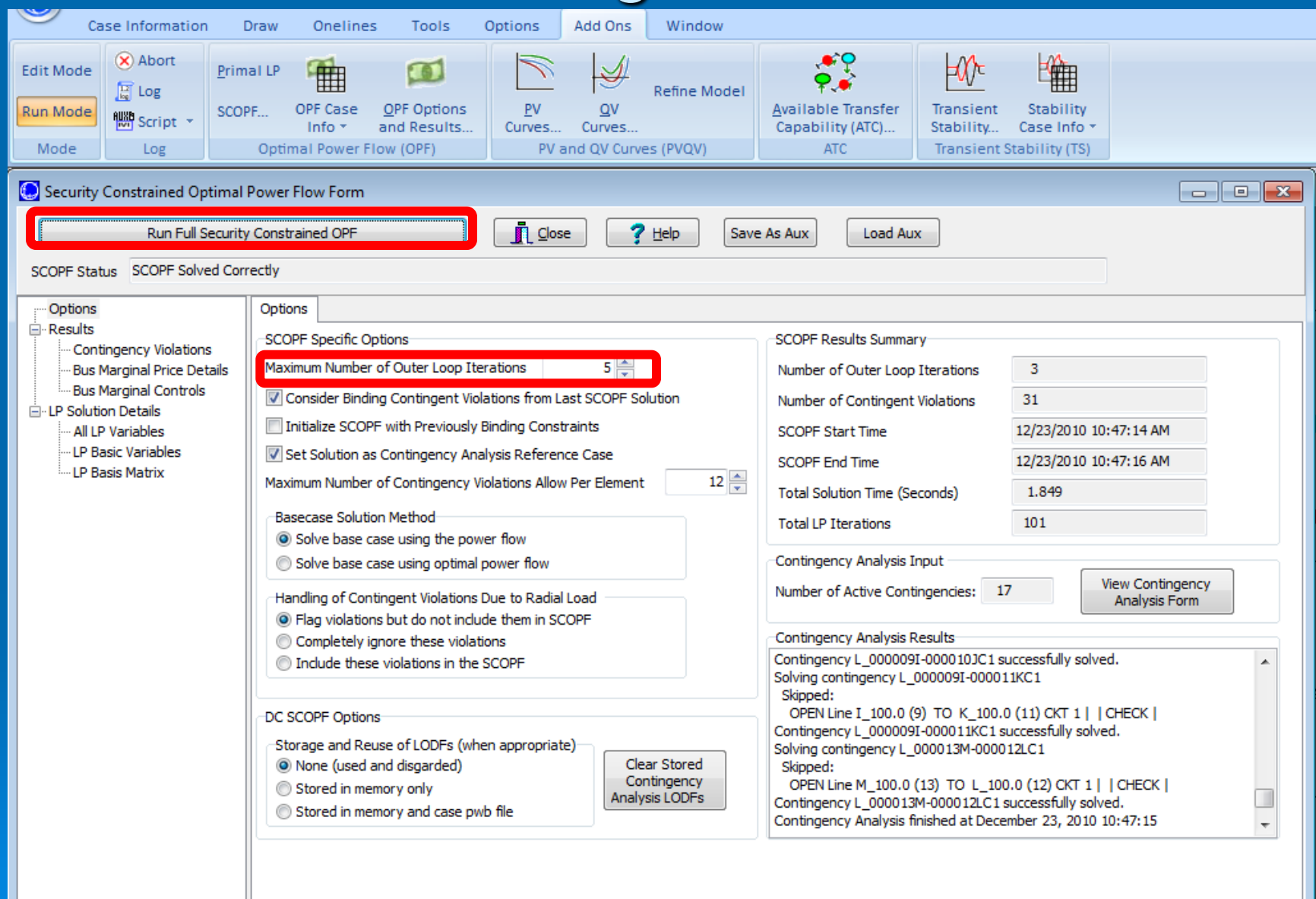

Extracting Shift Factors (Power Transfer Distribution Factors)

- Shift Factors represent the sensitivity of power flow on a given line with respect to power injection at a given bus/zone and withdrawal at another bus/zone.
- Click the "Sensitivities" in "Tools" tab. Select "TLR Sensitivities / Generation Shift Factors".
- Choose "Multiple Element" in "Device Type". Select the line or transformer we are interested in the dialog brought up by clicking "Select Lines/XFMR".
- Transactor type "Seller"/"Buyer" calculates the sensitivities with respect to injecting/withdrawing power.
- Press "Calculate TLR Sensitivities."

Power transfer distribution factors represent the sensitivity of power flow for injection at a given bus and withdrawal at the slack bus.

28

## **Extracting Shift Factors**

| C TLR Sensitivities / Generatio | n Shift Factors              |            |                   |                                               |         |
|---------------------------------|------------------------------|------------|-------------------|-----------------------------------------------|---------|
| Select Device                   |                              | T          | ransactor         |                                               |         |
| Device Type Lines/              | XFMRs or Interfaces          |            | Type              | Sort by Name ONumber                          |         |
| ○ Line/XEMR                     | es and Transformers          |            | Buyer             | Sort by O Name O Number                       |         |
|                                 |                              |            | Seller            |                                               |         |
|                                 | ienales                      |            | Transactor Object | None Defined                                  |         |
| Multiple Elements               | th                           |            |                   |                                               |         |
| Which                           | Devices                      |            | Area              |                                               |         |
| <ul> <li>Se</li> </ul>          | lected Devices               |            |                   |                                               |         |
| () Ov                           | verloaded Devices            |            | Super Area        |                                               |         |
|                                 | ntingency-Overloaded Device  | 20         | Slack             |                                               |         |
|                                 | analigency overloaded Device |            | 🔘 Inj. Group      |                                               |         |
| Selec                           | t Lines/XEMRs Select Inte    | rfaces     | Bus               |                                               |         |
|                                 | beleetine                    |            |                   |                                               |         |
| TIR Sensitivities               | PTDE Calculation Method      |            |                   |                                               |         |
|                                 | ○ Full AC                    |            | Calculate T       | TLR Sensitivities                             | elp     |
| Olear before Calculate          |                              |            | DC Model (        | Options Include only AGCable Gen              | erators |
| Assessed on Colordate           | Lossiess DC                  |            | Demodere          |                                               |         |
|                                 | Cossess DC With Phase        | e Shifters | Set Sensitiv      | vities At Out-Of-Service Buses Equal to Close | est     |
| Buses Generators Loads In       | jection Groups               |            |                   |                                               |         |
| i 🛅 🎬 🪸 🎲 🖓 👪                   | Records - Geo                | ▼ Set ▼ Co | olumns 🔻 🖾 🕶      | 🏙 - 🕮 - 💎 🏥 - 🎊 f(x) - 🎞                      | »       |
|                                 |                              |            |                   |                                               | •       |
| Number Na                       | ame Area Name                | EILR       | WILK 110          | 2 2 CKT 1                                     |         |
| 1 1 A                           | 1                            | 0.0000     | 0.0000            | 0.0000                                        |         |
| 2 2 8                           | 1                            | 0.7772     | 0.7772            | 0.7772                                        |         |
| 4 4 0                           | 1                            | 0.5918     | 0.5918            | 0.7318                                        |         |
| 5 5 E                           | 1                            | 0.5457     | 0.5457            | 0.5457                                        |         |
| 6 6 F                           | 1                            | 0.4456     | 0.4456            | 0.4456                                        |         |
| 7 7 G                           | 1                            | 0.5224     | 0.5224            | 0.5224                                        | e 📗     |
| 8 8 H                           | 1                            | 0.5037     | 0.5037            | 0.5037 Shift Factors o                        | t line  |
| <u>9</u> 91                     | 1                            | 0.5541     | 0.5541            | 0.5541                                        |         |
| 10 10 1                         | 1                            | 0.5541     | 0.5541            |                                               |         |
| 11 11 K                         | 1                            | 0.5289     | 0.5289            | 0.5289                                        |         |
| 12 12 L                         | 1                            | 0.74/2     | 0.7472            |                                               | 5 Z 📗   |
| 15 13 1                         | 1                            | 0.7586     | 0.7586            | 0.7500                                        |         |

## Saving Data into Excel/CSV

Data shown in a table can be saved into a Excel or csv file.

Right-click on any table, move cursor on "Copy/Paste/Send", and select "Send All to Excel". A Excel spread sheet will be brought up.

Or, Right-click on the table, move cursor on "Save As", and select the desired format.

# Summary

- Editing a power system model
- Running power flow
- Solving optimal power flow (OPF)
- Showing locational marginal prices (LMP)
- Extracting Lagrange multipliers from OPF
- Showing contours of LMP
- Solving security-constrained OPF
- Extracting shift factors